# Installing PATLink with custom password for SQL 2017 Express

Proceed to step 9 if PATLink PRO was never installed before on the computer where you will use custom password.

- 1. From Control Panel run Programs and Features
- 2. Uninstall SQL instance METREL

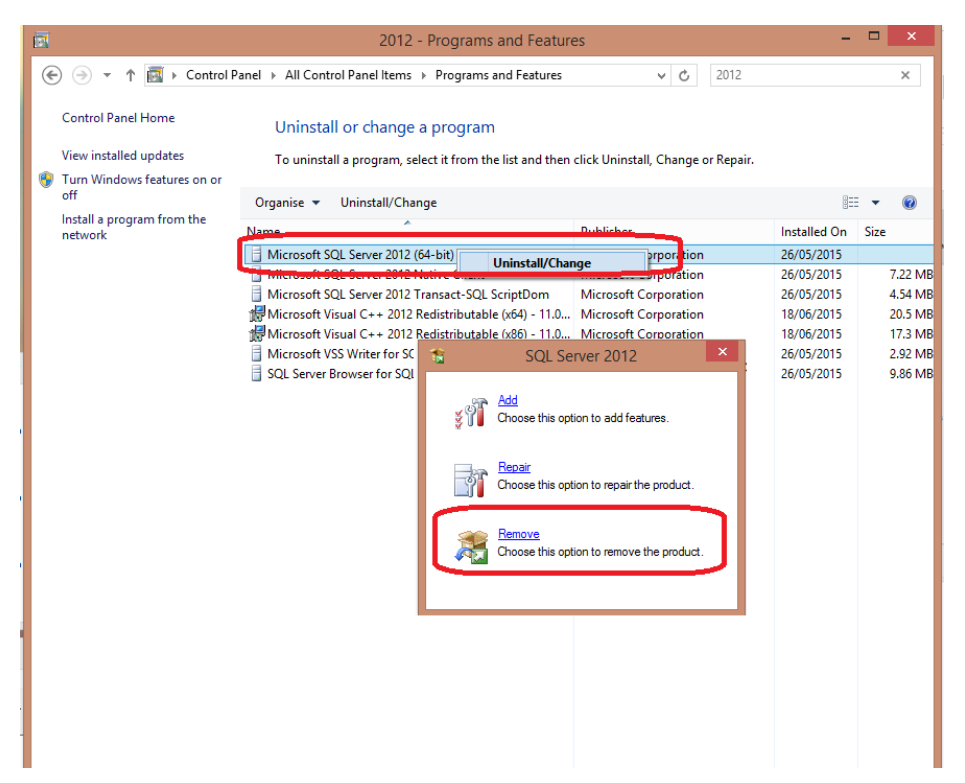

3. Click "**OK**"

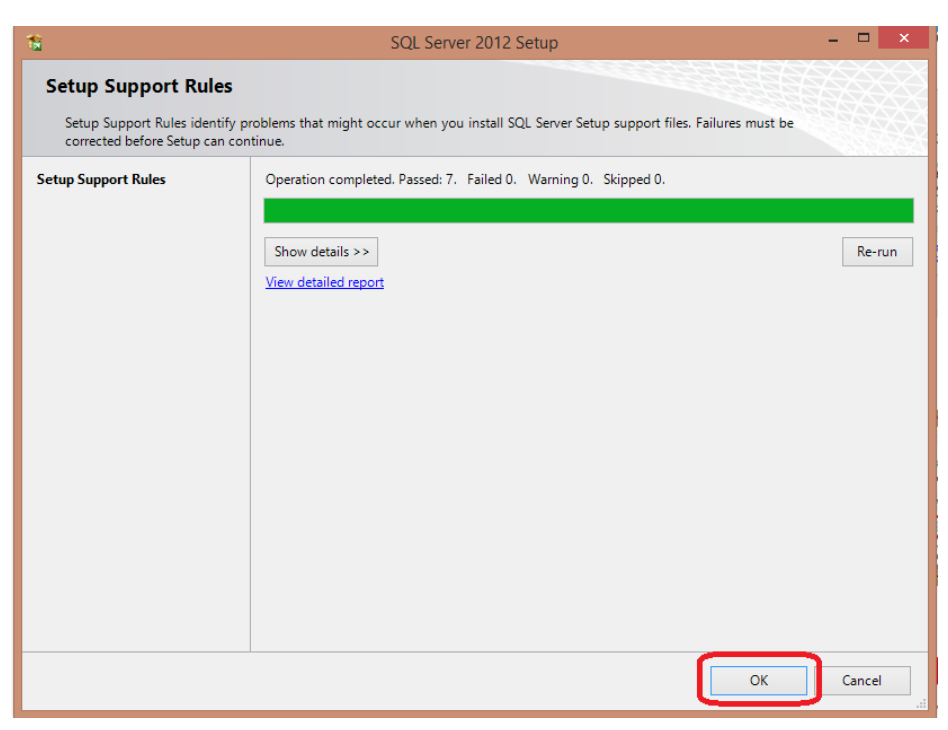

4. Select "METREL" and click "Next"

| 2                                                                                                    | F                                                                                                    | Remove SQL Serve                                              | r 2012                                  |                        |                        | × |
|----------------------------------------------------------------------------------------------------|----------------------------------------------------------------------------------------------------|---------------------------------------------------------------|-----------------------------------------|------------------------|------------------------|---|
| Select Instance<br>Specify the instance of SQL Sen                                                     | ver to modify.                                                                                             |                                                               |                                         |                        |                        |   |
| Select Instance<br>Select Features<br>Removal Rules<br>Ready to Remove<br>Removal Progress<br>Complete | Select the instance of<br>select "Remove share<br>Instance to remove for<br>METREL<br>Installed instances: | of SQL Server to removed features only" and the eatures from: | e. To remove Managem<br>len click next. | ent Tools and shared f | features only,         |   |
|                                                                                                    | Instance Name<br>METREL                                                                                    | Instance ID<br>MSSQL11.METREL                                 | Features<br>SQLEngine,SQLEng            | Edition<br>Express     | Version<br>11.1.3000.0 |   |
|                                                                                                    |                                                                                                    |                                                               | < Back Nex                              | t > Cancel             | Help                   |   |

5. Click "Select All" than click "Next"

| <b>a</b>                                                                                               | Remove SQL Server 2012                                    | _ 🗆 🗙                          |
|----------------------------------------------------------------------------------------------------|-----------------------------------------------------------|--------------------------------|
| Select Features<br>The SQL Server features on this<br>name.                                            | computer are shown below. To remove a feature, select the | e checkbox next to the feature |
| Select Instance<br>Select Features<br>Removal Rules<br>Ready to Remove<br>Removal Progress<br>Complete | Features:<br>METREL                                       | Description:                   |
|                                                                                                    | Select All Unselect All                                   | Next > Cancel Help             |

#### 6. Click "Next"

| 2                                                                                                    | Remove SQL Server 2012                                                                               | - 🗆 🗙     |
|----------------------------------------------------------------------------------------------------|----------------------------------------------------------------------------------------------------|-----------|
| Removal Rules<br>Setup is running rules to deterr                                                             | nine if the uninstallation process will be blocked. For more information, click Help.                |           |
| Select Instance<br>Select Features<br><b>Removal Rules</b><br>Ready to Remove<br>Removal Progress<br>Complete | Operation completed. Passed: 2. Failed 0. Warning 0. Skipped 0. Show details >> View detailed report | Re-run    |
|                                                                                                    | < Back Next > Cancel                                                                                 | Help<br>: |

#### 7. Click "Remove"

| 2                                                                                                    | Remove SQL Server 2012 – 🗆 🗙                                                                                                    |
|----------------------------------------------------------------------------------------------------|----------------------------------------------------------------------------------------------------|
| Ready to Remove                                                                                               | ures to be removed.                                                                                                    |
| Select Instance<br>Select Features<br>Removal Rules<br><b>Ready to Remove</b><br>Removal Progress<br>Complete | Ready to remove SQL Server 2012:<br>                                                                                            |
|                                                                                                    | Configuration file path:<br>C:\Program Files\Microsoft SQL Server\110\Setup Bootstrap\Log\20150622_113947\ConfigurationFile.ini |
|                                                                                                    | < Back Remove Cancel Help                                                                                                    |

8. Click "Close"

| <b>1</b>                                 | Remove SQL                                                                                                    | Server 2012 – 🗆 🗙                                                                |
|------------------------------------------|----------------------------------------------------------------------------------------------------|----------------------------------------------------------------------------------|
| Complete<br>Your SQL Server 2012 removal | completed successfully.                                                                                                 |                                                                                  |
| Select Instance                          | Information about the Setup operation                                                                                   | on or possible next steps:                                                       |
| Removal Rules                            | Feature                                                                                                    | Status                                                                           |
| Ready to Remove                          | Oatabase Engine Services                                                                                                | Succeeded                                                                        |
| Removal Progress                         | SQL Server Replication                                                                                                  | Succeeded                                                                        |
| Complete                                 | Summary log file has been saved to th<br><u>C:\Program Files\Microsoft SQL Servy</u><br>\Summary asecnik2 20150622 1133 | ne following location:<br>tr\110\Setup Bootstrap\Log\20150622_113947_<br>947.txt |
|                                          |                                                                                                    | Close Help                                                                       |

9. Download SQL Express 2017 X64:

https://www.microsoft.com/en-us/download/confirmation.aspx?id=55994

10. Run setup file SQLEXPR\_x64\_ENU.exe as Administrator

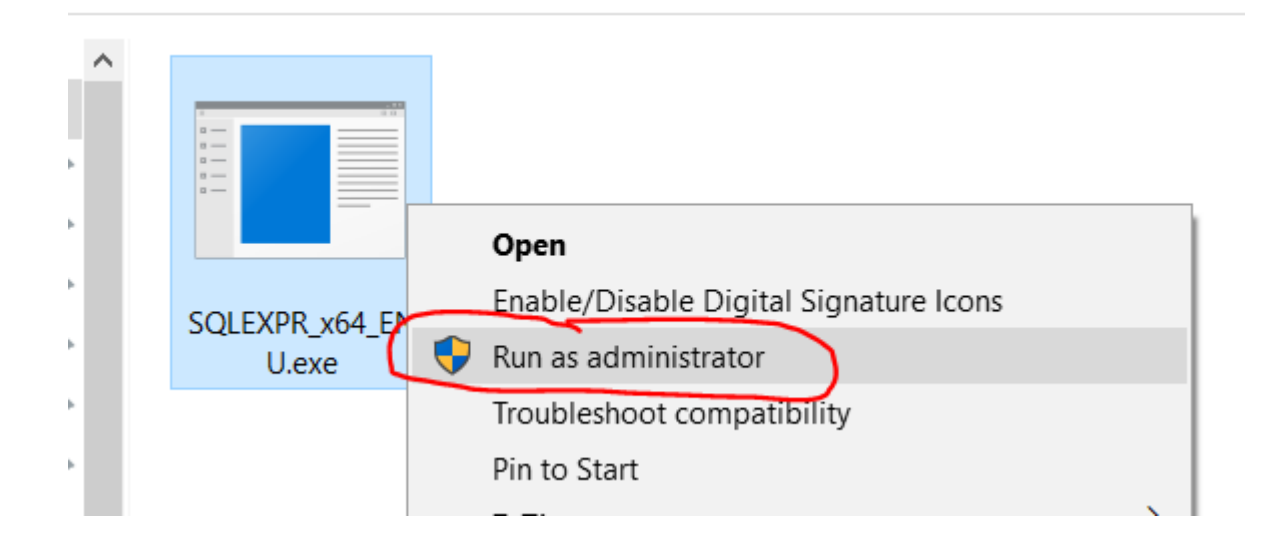

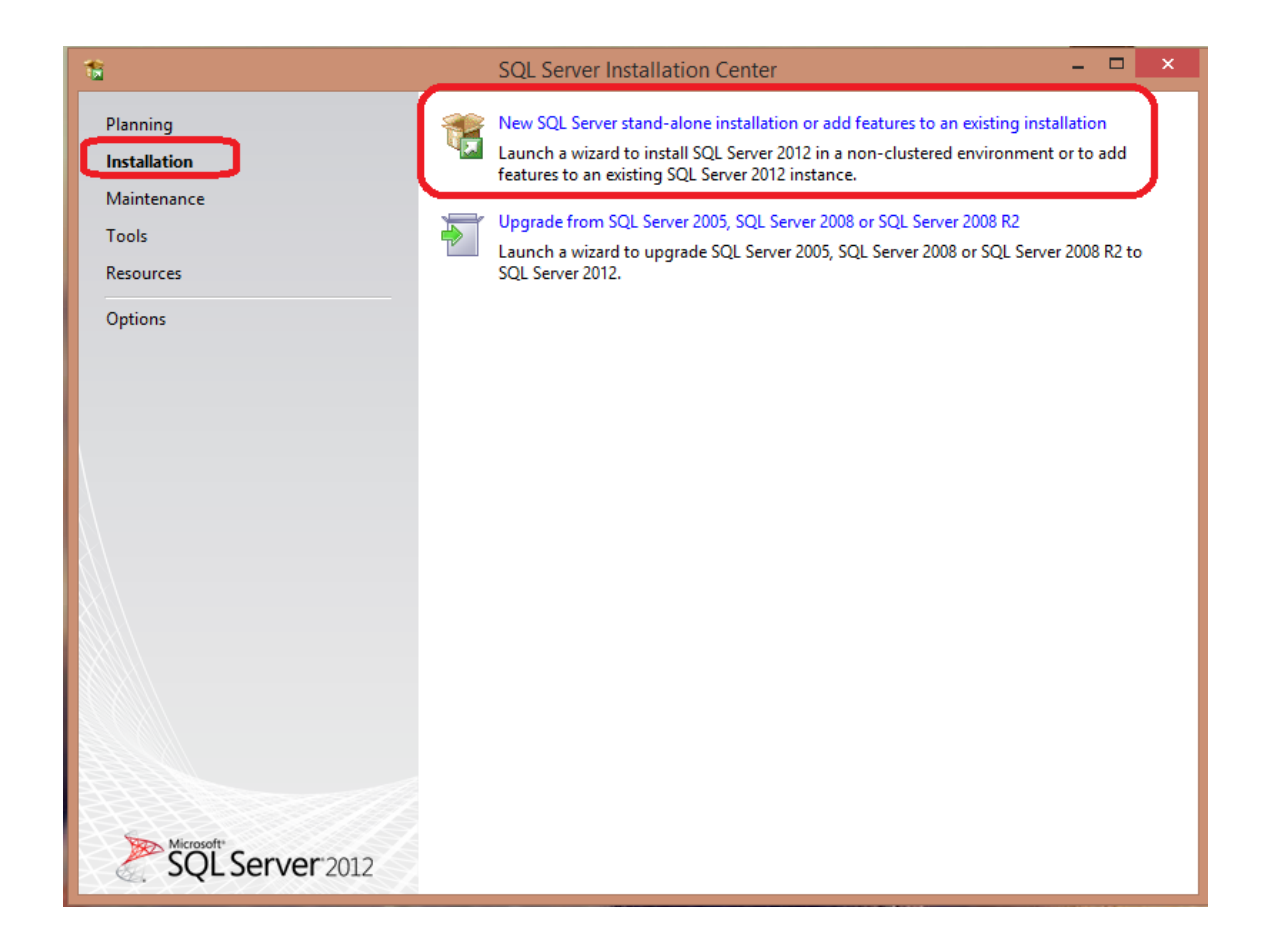

#### 12. Click "Next"

| 1                                                   | SQL Server 2012 Setup                                                                                                    |                              | - 🗆 🗙               |
|-----------------------------------------------------|----------------------------------------------------------------------------------------------------|------------------------------|---------------------|
| Product Updates<br>Always install the latest update | es to enhance your SQL Server security and performance.                                                                                          |                              |                     |
| Product Updates<br>Install Setup Files              | There are no updates for SQL Server found online.          Read our privacy statement online         Learn more about SQL Server product updates |                              | <u>C</u> heck again |
|                                                     |                                                                                                    | < <u>B</u> ack <u>Next</u> > | Cancel              |

13. Select "Perform a new installation of SQL Server 2012" and click "Next".

| 1                                                                                                    |                                                                                                    | SQL Server 2012                                                                                             | 2 Setup                                                                                        |                                                              | - 🗆 🗙                                                    |
|----------------------------------------------------------------------------------------------------|----------------------------------------------------------------------------------------------------|----------------------------------------------------------------------------------------------------|------------------------------------------------------------------------------------------------|--------------------------------------------------------------|----------------------------------------------------------|
| Installation Type<br>Perform a new installation or a                                                                                                    | dd features to an existir                                                                                                    | ng instance of SQL S                                                                                        | erver 2012.                                                                                    |                                                              |                                                          |
| Setup Support Rules<br>Installation Type<br>License Terms                                                                                                    | <ul> <li>Perform a new ins<br/>Select this option<br/>components such</li> </ul>                                                                                     | itallation of SQL Serv<br>if you want to insta<br>as SQL Server Man                                         | er 2012<br>Il a new instance of Si<br>agement Studio or Int                                    | QL Server or want to in<br>regration Services.               | nstall shared                                            |
| Feature Selection<br>Installation Rules<br>Instance Configuration<br>Disk Space Requirements<br>Server Configuration<br>Database Engine Configuration<br>Error Reporting<br>Installation Configuration Rules<br>Installation Progress<br>Complete | <ul> <li>Add features to an</li> <li>Select this option<br/>want to add the A<br/>within an instance</li> <li>Installed instances:</li> <li>Instance Name</li> </ul> | n existing instance o<br>if you want to add<br>Analysis Services fea<br>e must be the same e<br>Instance ID | f SQL Server 2012<br>features to an existing<br>tures to the instance t<br>dition.<br>Features | g instance of SQL Servi<br>that contains the Data<br>Edition | er. For example, you<br>base Engine. Features<br>Version |
|                                                                                                    |                                                                                                    |                                                                                                    | < Back                                                                                         | Next > Can                                                   | cel Help                                                 |

14. Select "I accept the license terms" and click "Next".

| 1                                                                                                    | SQL Server 2012 Setup – 🗖 🗙                                                                                                    |
|----------------------------------------------------------------------------------------------------|----------------------------------------------------------------------------------------------------|
| License Terms<br>To install SQL Server 2012, you                                                                                                    | must accept the Microsoft Software License Terms.                                                                                                    |
| Setup Support Rules<br>Installation Type<br>License Terms<br>Feature Selection<br>Installation Rules<br>Instance Configuration<br>Disk Space Requirements<br>Server Configuration<br>Database Engine Configuration<br>Error Reporting<br>Installation Configuration Rules<br>Installation Progress<br>Complete | MICROSOFT SOFTWARE LICENSE TERMS         MICROSOFT SQL SERVER 2012 EXPRESS         These license terms are an agreement between Microsoft Corporation (or based on where you live, one of its affiliates) and you. Please read them. They apply to the software named above, which includes the media on which you received it, if any. The terms also apply to any Microsoft         • updates,         • supplements,         • Internet-based services, and         • sunnort services         • laccept the license terms.         • laccept the license terms.         • Send feature usage data to Microsoft. Feature usage data includes information about your hardware configuration and how you use SQL Server and its components.         See the Microsoft SQL Server 2012 Privacy Statement for more information. |
|                                                                                                    | < Back Next > Cancel Help                                                                                                    |

15. Click "Select All" and "Next".

| 1                                                                                                    | SQL Server 2012 Setup                                                                                                    | - 🗆 🗙                                                                                                    |  |
|----------------------------------------------------------------------------------------------------|----------------------------------------------------------------------------------------------------|----------------------------------------------------------------------------------------------------|--|
| Feature Selection Select the Express features to in                                                                                                    | stall.                                                                                                    |                                                                                                    |  |
| Installation Type<br>License Terms<br>Feature Selection<br>Installation Rules<br>Instance Configuration<br>Disk Space Requirements<br>Server Configuration<br>Database Engine Configuration<br>Error Reporting<br>Installation Configuration Rules<br>Installation Progress<br>Complete | Instance Features                                                                                                    | Feature description:         The configuration and operation of each instance feature of a SQL Server instance is isolated from other SQL Server instances. SQL Server instances can operate side-by-side on the same computer.         V         Prerequisites for selected features:         Already installed:         Microsoft .NET Framework 4.0         Windows PowerShell 2.0         Microsoft .NET Framework 3.5         To be installed from media:         Microsoft Visual Studio 2010 Shell |  |
|                                                                                                    | Select All         Unselect All           Shared feature directory:         C:\Program Files\Micro           Shared feature directory (x86):         C:\Program Files (x86)\ | osoft SQL Server\<br>Microsoft SQL Server\                                                                                                    |  |
|                                                                                                    | < Back                                                                                                    | Next > Cancel Help                                                                                                    |  |

#### 16. Select "*Named instance*" and enter name "*METREL*". Click "NEXT".

| 1                                                                               | SC                                                            | QL Server 2012 S            | etup                |                       | - 🗆 ×    |
|---------------------------------------------------------------------------------|---------------------------------------------------------------|-----------------------------|---------------------|-----------------------|----------|
| Instance Configuration<br>Specify the name and instance                         | <b>n</b><br>e ID for the instance of SQI                      | L Server. Instance ID       | becomes part of th  | ne installation path. |          |
| Setup Support Rules<br>License Terms<br>Feature Selection<br>Installation Rules | <ul> <li>Default instance</li> <li>Named instance:</li> </ul> | METREL                      | >                   |                       |          |
| Instance Configuration<br>Disk Space Requirements<br>Server Configuration       | Instance ID:<br>Instance root directory:                      | METREL<br>C:\Program Files\ | Microsoft SQL Serv  | er\                   |          |
| Error Reporting<br>Installation Configuration Rules<br>Installation Progress    | SQL Server directory:<br>Installed instances:                 | C:\Program Files\           | Microsoft SQL Serve | er\MSSQL11.METREL     |          |
| Complete                                                                        | Instance Name                                                 | Instance ID                 | Features            | Edition               | Version  |
|                                                                                 |                                                               |                             | < Back              | Next > Can            | cel Help |

17. For *SQL Server Database Engine* select "<<<Browse..>>" and click "Advanced".

| 髋 SQL Server 2012 Setup                                                                                                    |                                                                                                    |                                                                                                    |                    | - 🗆                                       | $\times$  |
|----------------------------------------------------------------------------------------------------|----------------------------------------------------------------------------------------------------|----------------------------------------------------------------------------------------------------|--------------------|-------------------------------------------|-----------|
| Server Configuration<br>Specify the service accounts and                                                                                          | collation configuration.                                                                                                    |                                                                                                    |                    |                                           |           |
| Setup Support Rules<br>License Terms<br>Feature Selection                                                                                         | Service Accounts Collation<br>Microsoft recommends that you                                                                                    | use a separate account for each                                                                                        | SQL Server service | ce.                                       |           |
| Installation Rules                                                                                                    | Service                                                                                                    | Account Name                                                                                                    | Password           | Startup Typ                               | e         |
| Instance Configuration                                                                                                    | SQL Server Database Engine                                                                                                    | < <browse>&gt; \</browse>                                                                                              |                    | Automatic                                 | $\sim$    |
| Disk Space Requirements                                                                                                    | SQL Server Browser                                                                                                    | NT AUTHORITY\LOCAL                                                                                                    |                    | Disabled                                  | $\sim$    |
| Server Configuration<br>Database Engine Configuration<br>Error Reporting<br>Installation Configuration Rules<br>Installation Progress<br>Complete | Select User, Comp<br>Select this object ty<br>User, Service Acco<br>From this location:<br>Entire Directory<br>Enter the object na<br>Advanced | puter, Service Account or Group<br>rpe:<br>ount, Group or Built-in security princ<br>me to select ( <u>examples</u> ): | ipal               | Object Types Locations Check Names Cancel |           |
|                                                                                                    |                                                                                                    | < Back Next                                                                                                    | > Canc             | el He                                     | elp<br>.: |

## 18. Click "Find Now", select "SYSTEM" and click "OK".

| Select User, C                                   | omputer, Service Acco                  | unt or Group         |                  | ×              |
|--------------------------------------------------|----------------------------------------|----------------------|------------------|----------------|
| Select this obj<br>User, Service                 | ect type:<br>Account, Group or Built-i | n security principal | Obje             | ct Types       |
| From this locat                                  | ion:                                   |                      |                  |                |
| Entire Directo                                   | ry .                                   |                      | Lo               | cations        |
| Common Qu                                        | eries                                  |                      |                  |                |
| Name:                                            | Starts with $ \smallsetminus $         |                      |                  | Columns        |
| Description                                      | Starts with $\sim$                     |                      |                  | Find Now       |
| Disable                                          | d accounts                             |                      |                  | Stop           |
| Non exp                                          | piring password                        |                      |                  |                |
| Days since                                       | last log-on: 🔍 🗸                       |                      |                  | <del>9</del> 7 |
| Saamh mei ite                                    |                                        |                      | ок               | Cancel         |
| lame                                             | F-Mail Address                         | Description          | In Folder        | ^              |
| SYSTEM                                           |                                        |                      |                  |                |
| <ul> <li>Systemman</li> <li>Systemman</li> </ul> | ou SystemMaibox(                       |                      | metrel.si/Users  |                |
| Costemman                                        | bo Systemmalboxt                       |                      | metrel.si/ Users |                |
| in technical                                     |                                        |                      | metrel.s/ Delovn |                |
|                                                  |                                        |                      |                  |                |
|                                                  |                                        |                      |                  |                |
|                                                  |                                        |                      |                  |                |
|                                                  |                                        |                      |                  | ~              |

#### 19. Click "**OK**".

| Select User, Computer, Service Account or Group                                         | ×            |
|-----------------------------------------------------------------------------------------|--------------|
| Select this object type:<br>User, Service Account, Group or Built-in security principal | Object Types |
| From this location:                                                                     |              |
| Entire Directory                                                                        | Locations    |
| Enter the object name to select (examples):                                             |              |
| SYSTEM                                                                                  | Check Names  |
| Advanced OK                                                                             | Cancel       |

#### 20. Click "Next".

| 髋 SQL Server 2012 Setup            |                                             |                |                      |               |                 | -        |      | × |
|------------------------------------|---------------------------------------------|----------------|----------------------|---------------|-----------------|----------|------|---|
| Server Configuration               |                                             |                |                      |               |                 |          |      |   |
| Specify the service accounts and o | collation configurati                       | ion.           |                      |               |                 |          |      | X |
| Setup Support Rules                | Service Accounts                            | Collation      |                      |               |                 |          |      |   |
| License Terms                      | Microsoft recom                             | mends that you | use a separate accou | nt for each § | SOL Server serv | rice.    |      |   |
| Feature Selection                  | Service Assount Name Desturated Status Time |                |                      |               |                 |          |      |   |
| Instance Configuration             | SQL Server Data                             | base Engine    |                      |               | Tassword        | Automat  | tic  | ~ |
| Disk Space Requirements            | SQL Server Brow                             | vser           | NT AUTHORITY\LOCAL   |               |                 | Disabled |      | ~ |
| Server Configuration               |                                             |                |                      |               |                 |          |      |   |
| Database Engine Configuration      |                                             |                |                      |               |                 |          |      |   |
| Error Reporting                    |                                             |                |                      |               |                 |          |      |   |
| Installation Configuration Rules   |                                             |                |                      |               |                 |          |      |   |
| Installation Progress              |                                             |                |                      |               |                 |          |      |   |
| Complete                           |                                             |                |                      |               |                 |          |      |   |
|                                    |                                             |                |                      |               |                 |          |      |   |
|                                    |                                             |                |                      |               |                 |          |      |   |
|                                    |                                             |                |                      |               |                 |          |      |   |
|                                    |                                             |                |                      |               |                 |          |      |   |
|                                    |                                             |                |                      |               |                 |          |      |   |
|                                    |                                             |                |                      |               |                 |          |      |   |
|                                    |                                             |                |                      |               | _               |          |      |   |
|                                    |                                             |                | < Back               | Next >        | Can             | icel     | Help | , |

## 21. Select "*Mixed Mode*" and enter Metrel@123. Click "Next".

See password requirements from link: <u>SQL Strong Password Requirement</u>

| 12                                                                                                    | SQL Server 2012 Setup – 🗆 🗙                                                                                                    |
|----------------------------------------------------------------------------------------------------|----------------------------------------------------------------------------------------------------|
| Database Engine Confi<br>Specify Database Engine auther                                                                                                    | guration Itication security mode, administrators and data directories.                                                                                                    |
| Setup Support Rules<br>Installation Type<br>License Terms<br>Feature Selection<br>Installation Rules<br>Instance Configuration<br>Disk Space Requirements<br>Server Configuration<br><b>Database Engine Configuration</b><br>Error Reporting<br>Installation Configuration Rules<br>Installation Progress<br>Complete | Specify the authentication mode and administrators for the Database Engine.          Authentication Mode         Windows authentication mode         Mixed Mode (SQL Server authentication and Windows authentication)         Specify the password for the SQL Server system administrator (sa) account. |
|                                                                                                    | Confirm password:       •••••••         Specify SQL Server administrators       SQL Server administrators have unrestricted access to the Database Engine.                                                                                                    |
|                                                                                                    | Add Current User Add Remove                                                                                                    |

22. Click "Next".

| 1                                                                                                    | SQL Server 2012 Setup – 🗖 🗙                                                                                                    |
|----------------------------------------------------------------------------------------------------|----------------------------------------------------------------------------------------------------|
| Error Reporting<br>Help Microsoft improve SQL Se                                                                                                    | erver features and services.                                                                                                    |
| Setup Support Rules<br>Installation Type<br>License Terms<br>Feature Selection<br>Installation Rules<br>Instance Configuration<br>Disk Space Requirements<br>Server Configuration<br>Database Engine Configuration<br><b>Error Reporting</b><br>Installation Configuration Rules<br>Installation Progress<br>Complete | Specify the information that you would like to automatically send to Microsoft to improve future releases<br>of SQL Server. These settings are optional. Microsoft treats this information as confidential. Microsoft<br>may provide updates through Microsoft Update to modify feature usage data. These updates might be<br>downloaded and installed on your machine automatically, depending on your Automatic Update<br>settings.<br>See the Microsoft SQL Server 2012 Privacy Statement for more information.<br>Read more about Microsoft Update and Automatic Update.<br>Send Windows and SQL Server Error Reports to Microsoft or your corporate report server. This setting<br>only applies to services that run without user interaction. |
|                                                                                                    | < Back Next > Cancel Help                                                                                                    |

| t.                                                                                                    | SQL Server 2012                                                                                                    | Setup – 🗆 🗙                                                                                                    |
|----------------------------------------------------------------------------------------------------|----------------------------------------------------------------------------------------------------|----------------------------------------------------------------------------------------------------|
| Complete<br>Your SOL Server 2012 installat                                                                                                    | ion completed successfully with product upd                                                                                                    | ates.                                                                                                    |
| Setup Support Rules<br>Installation Type<br>License Terms<br>Feature Selection<br>Installation Rules<br>Instance Configuration<br>Disk Space Requirements | Information about the Setup operation or<br>Feature<br>Database Engine Services<br>SQL Server Replication                                                                                                    | r possible next steps:<br>Status<br>Succeeded<br>Succeeded                                                                                                    |
| Server Configuration<br>Database Engine Configuration<br>Error Reporting<br>Installation Configuration Rules<br>Installation Progress<br><b>Complete</b>  | Details:<br>Viewing Product Documentation for<br>Only the components that you use to<br>been installed. By default, the Help VI<br>SQL Server, you can use the Help Lib<br>your local computer. For more informat<br><http: ?linkl<="" fwlink="" go.microsoft.com="" td=""><td>or SQL Server       ^         view and manage the documentation for SQL Server have       iewer component uses the online library. After installing         orary Manager component to download documentation to ation, see Use Microsoft Books Online for SQL Server       &gt;         D=224683&gt;.       ~</td></http:> | or SQL Server       ^         view and manage the documentation for SQL Server have       iewer component uses the online library. After installing         orary Manager component to download documentation to ation, see Use Microsoft Books Online for SQL Server       >         D=224683>.       ~ |
|                                                                                                    | Summary log file has been saved to the for<br><u>C:\Program Files\Microsoft SQL Server\11</u><br><u>\Summary asecnik2 20150616 131729</u>                                                                                                    | ollowing location:<br>10 <u>\Setup Bootstrap\Log\20150616_131729</u><br><u>txt</u><br>Close Help                                                                                                    |

#### 24. Install PCSW PATLink PRO;

https://www.metrel.si/assets/Metrel/PS\_SW\_dokumentacija/PATLink\_PRO/PATLink\_PRO\_2.0.6.zip

## 25. Enter password Metrel@123 when required.

| 🔡 Password requirement                                    | _ |      | × |  |  |
|-----------------------------------------------------------|---|------|---|--|--|
| Enter the password needed for database connection, please |   |      |   |  |  |
| Password                                                  |   |      |   |  |  |
| Confirm password                                          |   |      |   |  |  |
|                                                           |   |      |   |  |  |
|                                                           |   |      |   |  |  |
|                                                           |   |      |   |  |  |
| ОК                                                        |   | Skip |   |  |  |